## Инструкция по обновлению версии ПО и начального загрузчика в сетевых коммутаторах MES5448, MES7048

В процессе обновления ПО и начального загрузчика нельзя выключать питание и перезагружать устройство.

### <u>Обновление ПО и начального загрузчика через СLI</u>

Для того, чтобы произвести обновление ПО с использованием CLI необходимо подключиться к коммутатору при помощи терминальной программы (например, HyperTerminal) по протоколу Telnet или SSH, либо через последовательный порт.

Настройки терминальной программы при подключении к коммутатору через последовательный порт:

- 1. Выбрать соответствующий последовательный порт;
- 2. Установить скорость передачи данных 115200 бод;
- 3. Задать формат данных: 8 бит данных, 1 стоповый бит, без контроля четности;
- 4. Отключить аппаратное и программное управление потоком данных;

5. Задать режим эмуляции терминала VT100 (многие терминальные программы используют данный режим эмуляции терминала в качестве режима по умолчанию).

#### 1. Загрузка файла системного ПО в энергонезависимую память коммутатора

Для загрузки файла системного ПО необходимо в командной строке CLI ввести следующую команду:

copy tftp:// <ip address>/FileName backup,

где

- <*ip address*> IP-адрес TFTP сервера, с которого будет производиться загрузка файла системного ПО;
- *FileName* имя файла системного ПО;

и нажать Enter. В окне терминальной программы должны появиться сообщения вида:

copy tftp://<ip address>/FileName backup

| Mode                 | <i>TFTP</i>                     |
|----------------------|---------------------------------|
| Set Server IP        | <pre><ip address=""></ip></pre> |
| Path                 |                                 |
| Filename             | FileName                        |
| Data Type            | Code                            |
| Destination Filename | e backup                        |

Management access will be blocked for the duration of the transfer Are you sure you want to start? (y/n) y TFTP Code transfer starting... File contents are valid. Copying file to flash... Attempting to send the STK file to other units in the stack...

Если загрузка файла прошла успешно, то появится сообщение вида:

File transfer operation completed successfully.

## Обновление версии ПО в стеке происходит на всех юнитах автоматически.

# 2. <u>Выбор файла системного ПО, который будет активен после перезагрузки</u> коммутатора

Для того, чтобы выбрать в качестве активного при следующей загрузке коммутатора новый файл системного ПО необходимо в командной строке CLI выполнить следующую команду:

boot system backup.

#### 3. Обновление версии начального загрузчика

Рекомендуется актуализировать версию начального загрузчика перед обновлением ПО Для контроля текущей версии начального загрузчика (Boot veriosn) у коммутатора необходимо воспользоваться командой:

show switch

| Ma | inagement | Standby | Preconfig | Plugged-in | Switch | Code              | Boot    |
|----|-----------|---------|-----------|------------|--------|-------------------|---------|
| SW | Switch    | Status  | Model ID  | Model ID   | Status | Version           | Version |
| 1  | Mgmt Sw   |         | MES5448   | MES5448    | OK     | 8.4.0.5[7fefeab8] | 3.5.0   |

Обновление версии загрузчика выполняется командой

copy tftp:// <ip address>/FileName boot,

где

- <*ip address*> IP-адрес TFTP сервера, с которого будет производиться загрузка файла системного ПО;
- *FileName* имя файла загрузчика;

| Mode          | <i>TFTP</i>                     |
|---------------|---------------------------------|
| Set Server IP | <pre><ip address=""></ip></pre> |
| Path          |                                 |
| Filename      | FileName                        |
| Data Type     | unknown                         |

Management access will be blocked for the duration of the transfer Are you sure you want to start? (y/n) y

Обновление версии ПО в стеке происходит на всех юнитах автоматически.

## 4. <u>Перезагрузка коммутатора</u>

Произвести перезагрузку коммутатора командой *reload*. Будет предложено сохранить конфигурацию: *Management switch has unsaved changes*. *Would you like to save them now?* (*y/n*) *y* 

Config file 'startup-config' created successfully.

Configuration Saved!

Также необходимо подтвердить перезагрузку: Are you sure you want to reload the stack? (y/n) y